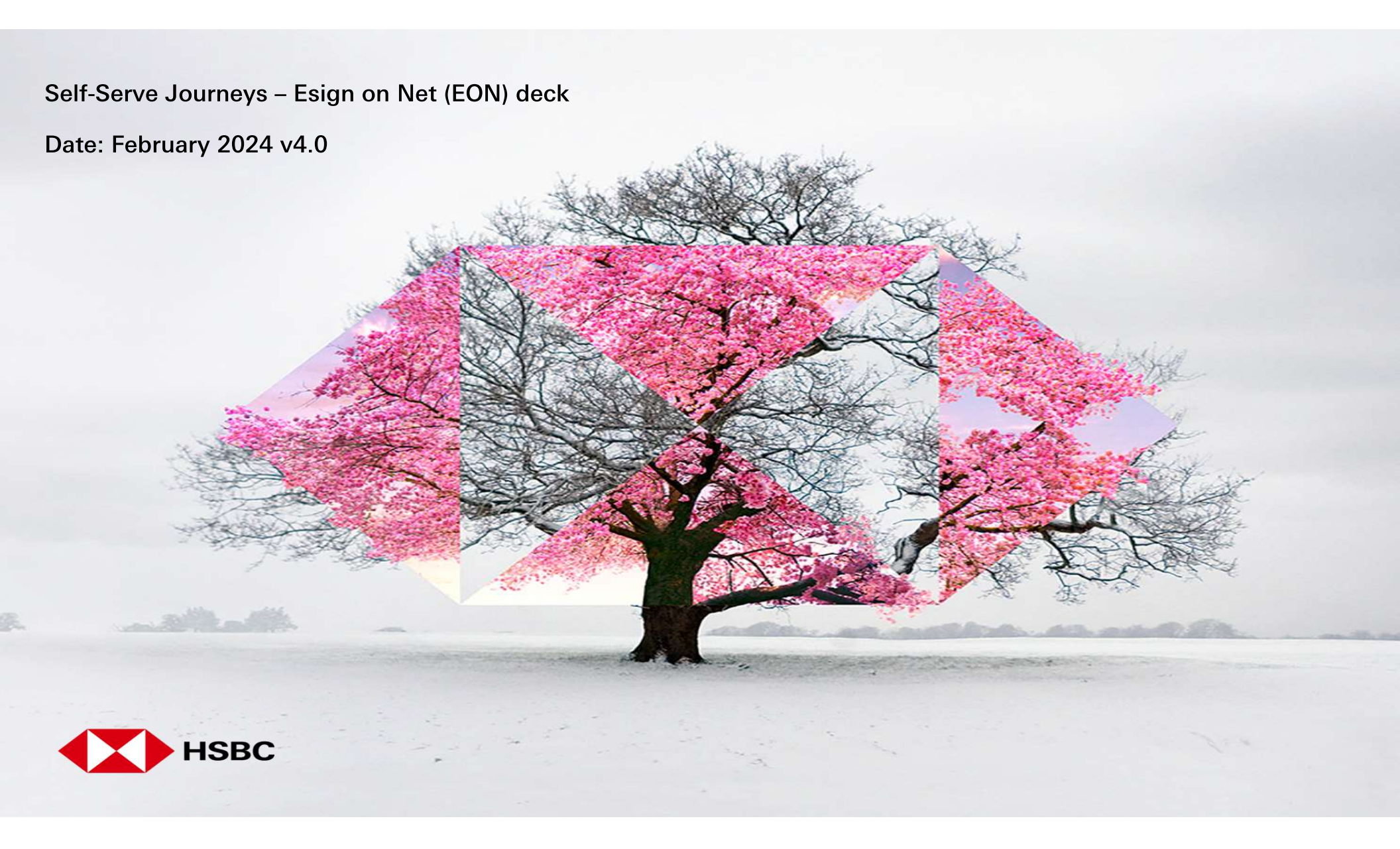

## Overview of vision, objectives and benefits

#### **Our Vision**

"Digitize all the servicing requests to enhance customer experience & increase usage of the internet banking platform"

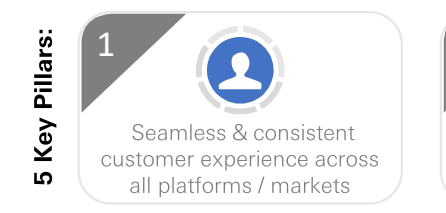

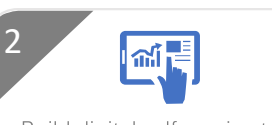

Build digital self-service to provide banking services anytime, anywhere

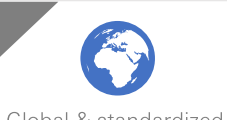

Global & standardized request creation journey with local specificities

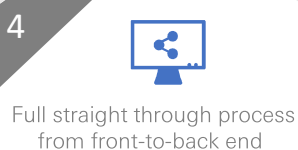

systems

5 E

#### Challenge

Processing of Servicing Requests is **not standardised across regions**. Client experience varies in terms of channel, documentation and requirements resulting in a poor customer experience:

- Process not supported by internet banking platform Strategic channel
- Need to print, post , visit branch or use telephone
- Slow response increasing risk (new card sent to wrong address) & inconsistent SLAs
- Lack of self-serve capability

#### Solution

This proposition aims to **build on our self-service capability** on our **Digital** platforms to digitise all the customer servicing requests from the point of **request creation** (user interface) through to the **core banking systems**, including **customer notification** post completion. This will be achieved by creating a global, dynamic solution through a library of modular assets / components to maximize re-usability across platforms.

#### **Potential Benefits**

- Customer Experience: Increased customer self-service with an omni-channel experience, leading to better stickiness / less attrition
- E2E Capacity Uplift: Reduced contact to RMs for simple tasks and queries; Elimination of scanning requirements in middle office; Reduced workload for operations
   Cost Saves: Elimination of paper and associated costs (printing, scanning, posting); Reduced cost of re-work resulting from human error
- Efficient Processes: Faster turnaround time for request completion and less chasers / complaints from customers

## List of Self-Serve Journeys available on HSBCnet

| List of Self-Service Journeys                   |                                   |
|-------------------------------------------------|-----------------------------------|
| Change of company contact details -DSR          | Change How you Receive Statements |
| Request Balance Certificate - DSR               | Change of Contact Callback        |
| Request Banker's Certificate or reference - DSR | Cheque Deposit Certificate        |
| Request Statement History - DSR                 | Cheque Paid Certificate           |
| Manage Email Statements - DSR                   | Closure Proceeds Letter           |
| Order Cheque Book - DSR                         | Debit or Credit Letter            |
| Account Closure Letter                          | Overdraft Interest Statement      |
| Authorized dealer code                          | Solvency Letter Request           |
| Authorized Signatory Certificate                | Term Deposit Interest Certificate |
| Cashier order payable clearances certificate    | Term Deposit Details              |

• Click in red box below then click 
• to play EON video

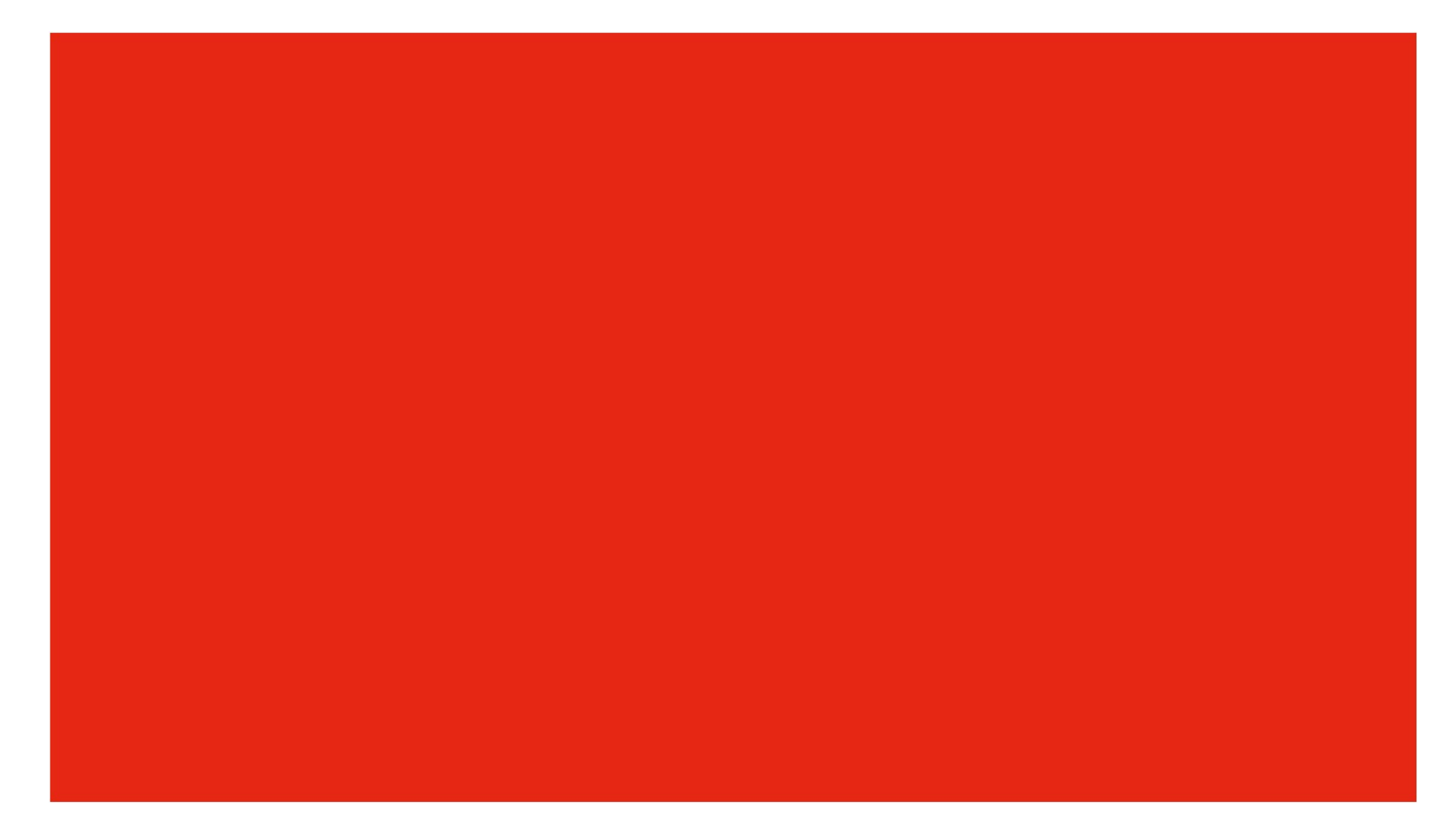

• EON Customer Journey – HSBCnet screens

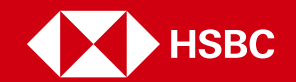

## DEMO – HSBCnet user (Requestor) logs in to HSBCnet and selects the request type from the menu

HSBCnet user Logs In and selects Self-service and support menu item - then clicks on the required service using HSBCnet 'Mega menu'

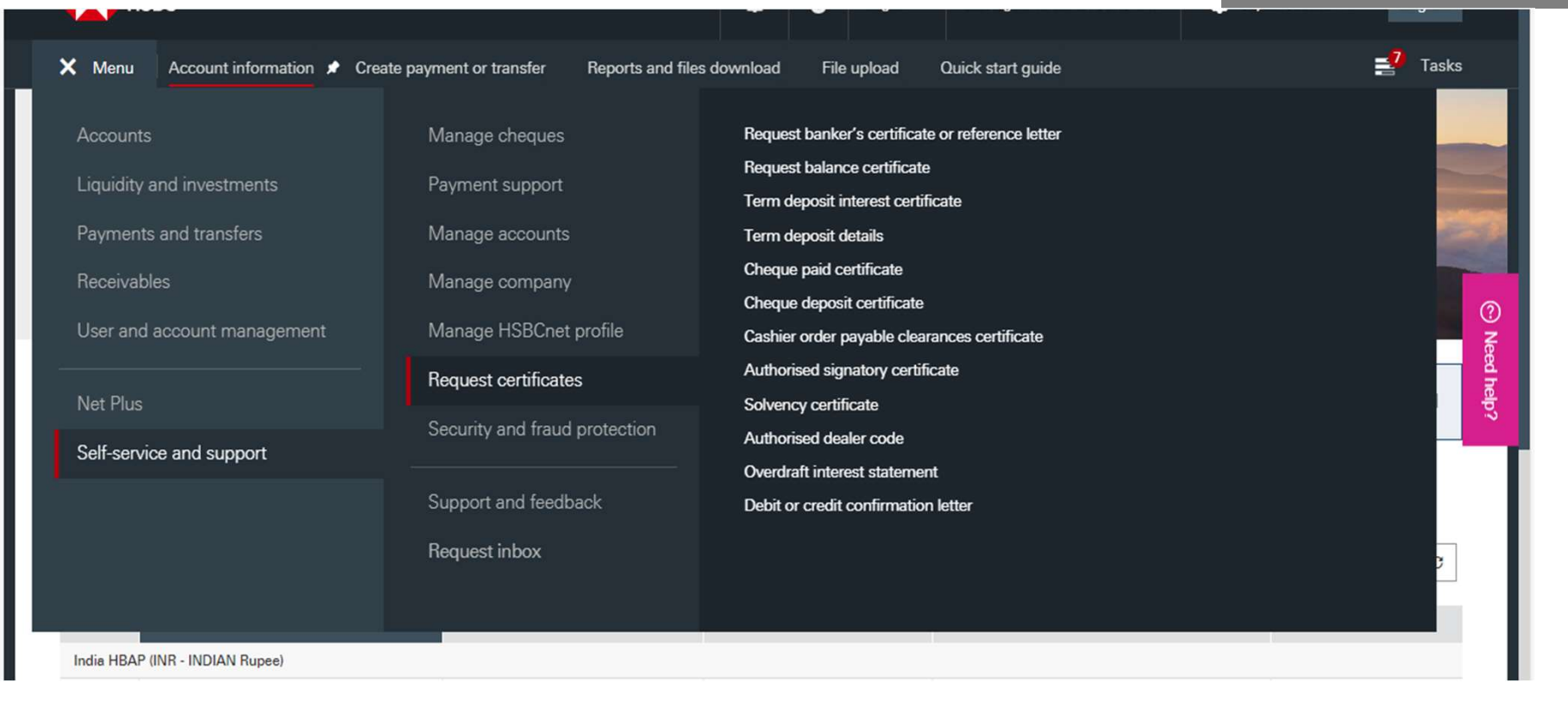

DEMO – Requestor can also access the request via the Message Centre 'create request' option – but would need to know the correct category & request type

OR HSBCnet user can select the request type from the HSBCnet message centre using 'create request'

| Message Centre   HSBCnet x +                                                                                                    | request'                                           |
|----------------------------------------------------------------------------------------------------|----------------------------------------------------|
| ← → C 🏟 www2.secure.hsbcnet.com/uims/portal/HSBCnet/Landing;jsessionid=0000lfo1_EX3Wsu91VUwXIReJlf:u30V0SwmW#/message-centre/creation                                                                                                    | ic ☆ ★ ≛ :                                         |
| HSBC Adam Golicki<br>Last logon: 18 Nov 21 17:06                                                                                                    | GMT Y Log off                                      |
| ■ Menu User management Quick start guide Create request \$                                                                                                    | <mark>≣</mark> 12 Tasks                            |
| Create request                                                                                                    |                                                    |
| 1. Enter details 2. Review and submit                                                                                                    |                                                    |
| * Indicates required field                                                                                                    |                                                    |
| Category*     Please select     I V       Request type*     Please select     I V                                                                                                    |                                                    |
|                                                                                                    | Veed help?                                         |
|                                                                                                    |                                                    |
| Continue                                                                                                    |                                                    |
| A Online security 🎯 HSBC Global 📞 Customer support 💭 Live Share                                                                                                    |                                                    |
| Terms & Conditions of use Privacy and data protection statement HSBCnet condition of national language use 沪CP备15029387号 沪公网安备31011502007001号 🥹<br>No endorsement or approval of any third parties or their advice, opinions, information, products or services is expressed or implied by any information on this Site or by any hyperlinks to or from any third party websites or pages. Your use to the terms and conditions governing it. Please read these terms and conditions before using the website. | © HSBC Bank plc 2021<br>of this website is subject |

DEMO – HSBCnet user Requestor selects the company or account for which the request is to be raised – This is just an example of Authorised dealer code request

HSBCnet user selects the category, request type, Country and Company name from the HSBCnet dropdown

| 📕 Menu               | Accountrmation | Create pransfer  | Reportsownload           | File upload | Quick start guide | Authoriser code                   | <b>3</b>                   |
|----------------------|----------------|------------------|--------------------------|-------------|-------------------|-----------------------------------|----------------------------|
| Create ree           | quest          |                  |                          |             |                   |                                   |                            |
|                      |                |                  |                          |             |                   |                                   |                            |
| 1. Enter signatori   | es             |                  | 2. Review signatories    |             |                   | 3. Enter request details and sign |                            |
|                      |                |                  |                          |             |                   |                                   | * Indicates required field |
| Category*            |                | Company detail   | S                        |             |                   |                                   |                            |
| Request type*        |                | Authorised deal  | er code                  |             |                   |                                   |                            |
| Location and institu | ution*         | India - HK and S | hanghai Banking Corp Ltd |             |                   |                                   |                            |
| Company name an      | d number*      | TEST ACC         | OUNT 1<br>5 <b>55-</b>   |             |                   |                                   |                            |

⑦ Read more about how to create a request using the 'authorisation via esign' permission

## **DEMO** – Requestor enters their own details

In the requestor's details section, ensure that your email address and mobile numbers are accurate. You can edit them if necessary

| 🚺 нѕвс               |                               |                           |                                | 0         | English 🗸   | Last logon: 23 Feb 24 12:59 GMT | 💿 Jayesh Jethwa 🗸 🛛 L |
|----------------------|-------------------------------|---------------------------|--------------------------------|-----------|-------------|---------------------------------|-----------------------|
| Menu Account rmation | Create pransfer               | Reportsownload            | File upload                    | Quick     | start guide | Authoriser code                 | <b>⊒</b> 3            |
| Requestor's details  |                               |                           |                                |           |             |                                 |                       |
| Name                 | Jayork terme                  | •                         |                                |           |             |                                 |                       |
| Emeil*               | <del>joy<b>a bi</b>wa</del>   | @hsbc.co.in               |                                |           |             | Edit 🧷                          |                       |
|                      | <ol> <li>Notificat</li> </ol> | ions related to the reque | st will be sent to             | this emai | l address.  |                                 |                       |
| Mobile number*       | Country / territo             | ery code                  | Number                         |           |             | _                               |                       |
|                      | +91                           | ~                         | 267                            |           |             | Edit Ø                          |                       |
|                      | Please m                      | hake sure the mobile nun  | nbe <mark>r is</mark> correct. |           |             |                                 |                       |
|                      |                               |                           |                                |           |             |                                 |                       |

### What you'll need for this request

Documents required for this request

No documents are required for this request type.

## DEMO – Things to keep in mind before continuing......

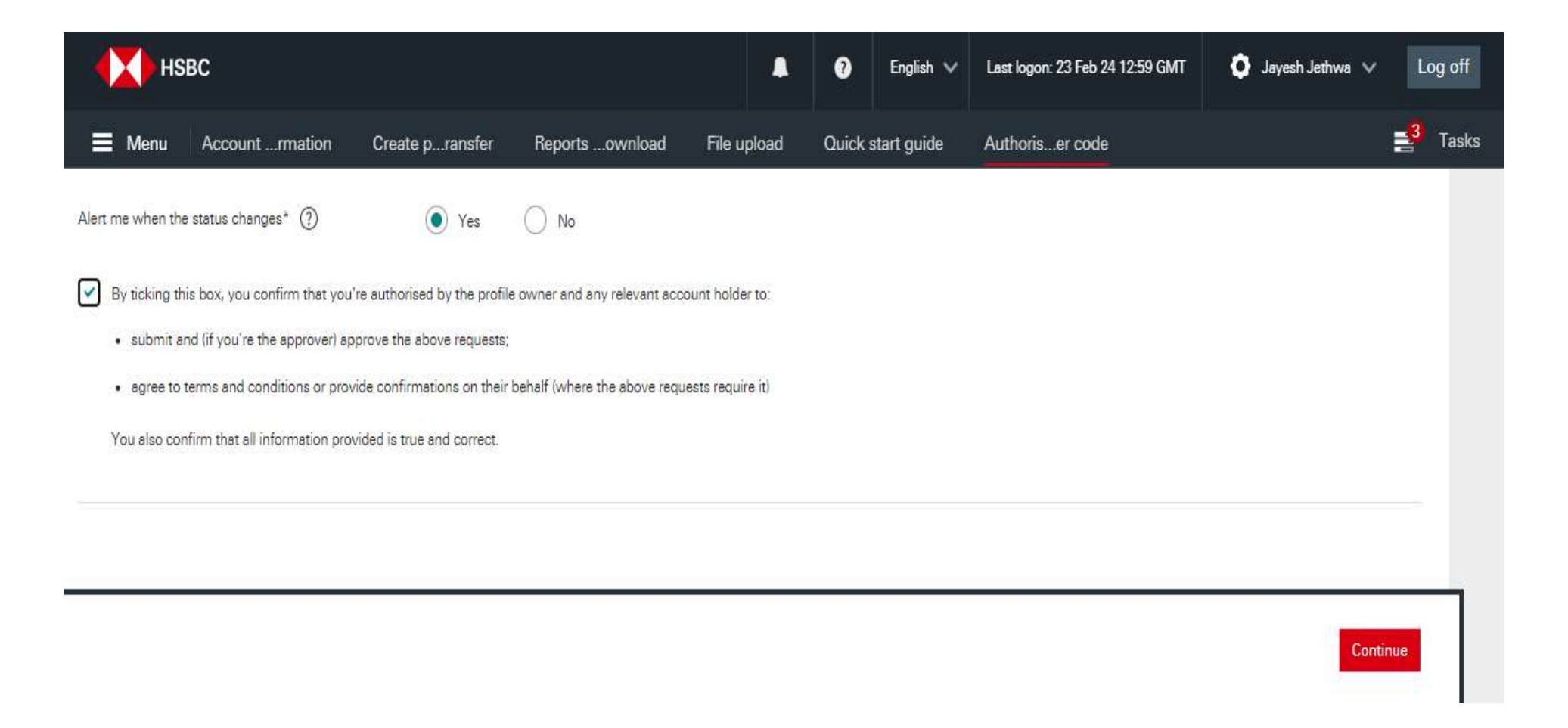

## **DEMO** – Requestor then adds signatories

Any signatories you add must be authorised as per the company BR to approve this request An email will be sent to the signatories along with a one-time passcode on their mobile phone so they can review & consent to the request.

| should I add as sign                                     | etories for this request?                                                        | Enter required<br>Note: Both the                                                 | company signatories in-line v                                                              | with the bank accour                          | nt mandate signing rules. P                                | lease check as the rules often require mor | a then one signatory |
|----------------------------------------------------------|----------------------------------------------------------------------------------|----------------------------------------------------------------------------------|--------------------------------------------------------------------------------------------|-----------------------------------------------|------------------------------------------------------------|--------------------------------------------|----------------------|
|                                                          |                                                                                  |                                                                                  | requestor and all signatories                                                              | must be re <mark>gist</mark> ered             | with Aadhar to enable ther                                 | n to sign this request.                    | e man one signatory. |
| ld signatorie:                                           | 3                                                                                |                                                                                  |                                                                                            |                                               |                                                            |                                            |                      |
| Any signatories<br>An email will be<br>have signed the r | you add must be duly a<br>sent to the signatories, a<br>equest, we'll process it | authorised by the comp<br>as well as a one-time pas<br>. You don't need to enter | any to approve this request<br>scode on their mobile phone<br>your own details again if yo | e so they can review<br>u are also a duly aut | and sign the request. Once<br>horised signatory for the co | e all signatories<br>Impany.               |                      |
| inatories added.                                         |                                                                                  |                                                                                  |                                                                                            |                                               |                                                            |                                            |                      |
| udd signatories (                                        | D                                                                                |                                                                                  |                                                                                            |                                               |                                                            |                                            |                      |

| Φ | Messa         | age C          | Centre   | HSBCnet |       | ×      | +       |        |           |             |         |          |          |        |          |         |          |          |       |         |          |         |      |    |         |   |                            |                   |          | (in | lin     | e١        |
|---|---------------|----------------|----------|---------|-------|--------|---------|--------|-----------|-------------|---------|----------|----------|--------|----------|---------|----------|----------|-------|---------|----------|---------|------|----|---------|---|----------------------------|-------------------|----------|-----|---------|-----------|
| ÷ | $\rightarrow$ | C              |          | www2.se | ecure | .hsbcn | et.com/ | uims/p | ortal/H   | SBCnet/     | 'Landir | ng;jsess | sionid=0 | 000lfo | 1_EX3V   | Vsu91VU | wXIReJIf | f:u30V0: | SwmW# | #/messa | ige-cent | re/crea | tion |    |         |   |                            |                   | e        | 3 ☆ | *       | -         |
|   | •             |                | HSE      | BC      |       |        |         |        |           |             |         |          |          |        |          |         |          |          |       |         |          | •       | ?    | En | glish 🗸 | L | Adam Golic<br>ast logon:18 | ki<br>3 Nov 21 17 | 2:06 GMT | ~   | Log off |           |
|   | =             | Me             | enu      | User    | r mar | agem   | ent     | Quic   | k start ç | guide       | Cr      | reate re | equest a | ¢      |          |         |          |          |       |         |          |         |      |    |         |   |                            |                   |          | =   | 2 Task  | s         |
| S | lignat        | tory           | 1        |         |       |        |         |        |           |             |         |          |          |        |          |         |          |          |       |         |          |         |      |    |         |   |                            |                   |          |     |         |           |
|   | N             | Jame           |          |         |       |        |         |        | First n   | ame         |         |          |          |        | Last     | name    |          |          |       |         |          |         |      |    |         |   | >                          | <                 |          |     |         |           |
|   |               |                |          |         |       |        |         |        | Johr      | ı           |         |          |          |        | Do       | De      |          |          |       |         |          |         |      |    |         |   |                            |                   |          |     |         |           |
|   |               |                |          |         |       |        |         |        |           |             |         |          |          |        |          |         |          |          |       |         |          |         |      |    |         |   |                            |                   |          |     |         |           |
|   | E             | mail*          | *        |         |       |        |         |        | adar      | m@golic     | ki.com  | ń.       |          |        |          |         |          |          |       |         |          |         |      |    |         |   |                            |                   |          |     |         | z         |
|   | С             | Confir         | m ema    | 1*      |       |        |         |        | adar      | n@golic     | ki.com  | 6        |          |        |          |         |          |          |       |         |          |         |      |    |         |   |                            |                   |          |     |         | idiau pae |
|   | N             | Nobile         | e numb   | er*     |       |        |         |        | Count     | ry / Territ | ory cod | le       |          |        | Number   | r.      |          |          |       |         |          |         |      |    |         |   |                            |                   |          |     |         |           |
|   |               |                |          |         |       |        |         |        | +44       | United K    | ingdom  | n        |          | ~      | 71234    | 456789  |          |          |       |         |          |         |      |    |         |   |                            |                   |          |     |         |           |
|   |               |                |          |         |       |        |         |        | 0         | Please n    | nake s  | ure the  | e mobile | numb   | er is co | orrect. |          |          |       |         |          |         |      |    |         |   |                            |                   |          |     |         |           |
|   |               |                |          |         |       |        |         |        |           |             |         |          |          |        |          |         |          |          |       |         |          |         |      |    |         |   |                            |                   |          |     |         |           |
|   | + Ad          | ld si <u>a</u> | inatorie | s 🕐     |       |        |         |        |           |             |         |          |          |        |          |         |          |          |       |         |          |         |      |    |         |   |                            |                   |          |     |         |           |
|   |               |                |          |         |       |        |         |        |           |             |         |          |          |        |          |         |          |          |       |         |          |         |      |    |         |   |                            |                   |          |     |         |           |
|   |               |                |          |         |       |        |         |        |           |             |         |          |          |        |          |         |          |          |       |         |          |         |      |    |         |   |                            |                   |          |     |         |           |
|   |               |                |          |         |       |        |         |        |           |             |         |          |          |        |          |         |          |          |       |         |          |         |      |    |         |   | Cont                       | inue              |          |     |         |           |
|   |               |                |          |         |       |        |         |        |           |             |         |          |          |        |          |         |          |          |       |         |          |         |      |    |         |   |                            |                   |          |     |         |           |

## **DEMO – Requestor enters signatory details**

HSBCnet user adds signatory name, email & mobile phone details for all required signatories (*in line with BR*)

## DEMO – Adding additional signatories as required in line with the BR

HSBCnet user confirms that signatories listed are authorised to approve the relevant service request selected

| lessage Centre   HSBCnet × +               |                                                         |                                   |                               |           |                            | 0 - 0   |
|--------------------------------------------|---------------------------------------------------------|-----------------------------------|-------------------------------|-----------|----------------------------|---------|
| HSBC                                       | .com/uims/portal/HSBCnet/Landing;jsessionid=t           | 00001f01_EX3Wsu91V0WXIReJIF:u30V0 | swmw#/message-centre/creation | English 🗸 | Adam Golicki               | ⊻ k k k |
| Menu User managemen                        | t Quick start guide Create request                      | ¢                                 |                               |           | Last logon:18 Nov 21 17:06 | GMT C   |
| Name*                                      | First name                                              | Last name                         |                               |           | ×                          |         |
|                                            | John                                                    | Doe                               |                               |           |                            |         |
| Email*                                     | adam@golicki.com                                        |                                   |                               |           |                            |         |
| Confirm email*                             | adam@golicki.com                                        |                                   |                               |           |                            |         |
| Mobile number*                             | Country / Territory code                                | Number                            |                               |           |                            |         |
|                                            | +44 United Kingdom                                      | ▼ 7123456789                      |                               |           |                            |         |
|                                            | Please make sure the mobile                             | number is correct.                |                               |           |                            |         |
|                                            |                                                         |                                   |                               |           |                            |         |
| Add signatories (?)                        |                                                         |                                   |                               |           |                            |         |
|                                            |                                                         |                                   |                               |           |                            |         |
| By ticking this box, I confirm that the si | gnatories listed above are authorised to approve change | e requests.                       |                               |           |                            |         |
|                                            |                                                         |                                   |                               |           |                            |         |
|                                            |                                                         |                                   |                               |           |                            |         |
|                                            |                                                         |                                   |                               |           | Continue                   |         |

## DEMO – Requestor reviews the details entered -

| Message Centre   HSBCnet × + |                                                                                                    | 0 -                | o ×   |
|------------------------------|----------------------------------------------------------------------------------------------------|--------------------|-------|
| ← → C                        | s/portal/HSBCnet/Landing;jsessionid=0000lfo1_EX3Wsu91VUwXIReJlf:u30V0SwmW#/message-centre/creation  | ₿ ☆ ;              | € 🙆 E |
| НЅВС                         | ■ ③ English → Adam Golicki<br>Last logon:18 Nov 21 17.06 G                                          | SMT 🗸 Log          | off   |
| 📕 Menu 🛛 User management 🛛 Q | uick start guide Create request ダ                                                                   | <mark>≣12</mark> T | asks  |
| Create request               |                                                                                                    |                    |       |
| 1. Enter signatories         | 2. Review signatories 3. Enter request details and sign                                             |                    |       |
| Category                     | Company details                                                                                     |                    |       |
| Request type                 | Change company name                                                                                 |                    |       |
| Location and institution     | Great Britain - HSBC UK Bank PLC                                                                    |                    | z     |
| Company name                 | E-Trade Live Environment                                                                            |                    | ed he |
| Company number               | 1059210924                                                                                          |                    | ¢dı   |
| Requestor's details          |                                                                                                    |                    |       |
| Name                         | Adam Golicki                                                                                        |                    |       |
| Email                        | adam.golicki@hsbc.com<br>Ø Notifications related to the request will be sent to this email address. |                    |       |
| Mobile number                | +44 7785324050<br>Please make sure the mobile number is correct.                                    |                    |       |
|                              |                                                                                                    |                    |       |
| Edit                         | Continue                                                                                            |                    |       |

# DEMO – And then confirms that details are correct, and signatories are authorised to approve the request type

| Message Centre   HSBCnet × +                                                                                                    |                                                                                                    | • - • ×          |
|----------------------------------------------------------------------------------------------------|----------------------------------------------------------------------------------------------------|------------------|
| ← → C                                                                                                    | portal/HSBCnet/Landing;jsessionid=0000lfo1_EX3Wsu91VUwXIReJlf:u30V0SwmW#/message-centre/creation                                                                                                    | ଓ ☆ 🛊 😩 :        |
| нзвс                                                                                                    | Last logon: 18 Nov 21 17.0                                                                                                    | D6 GMT V Log off |
| 🗮 Menu 🛛 User management 🛛 Qu                                                                                                    | ck start guide Create request 🖉                                                                                                    | 12 Tasks         |
| Mobile number                                                                                                    | +44 7785324050<br>Please make sure the mobile number is correct.                                                                                                    |                  |
| Add signatories                                                                                                    |                                                                                                    |                  |
| Any signatories you add must be authorised by<br>An email will be sent to the signatories along wit<br>don't need to enter your details again even if you | the company mandate to approve requests.<br>h a one-time passcode on their mobile phone so they can review and consent to the request. Once all the signatories have approved the request, we'll process it. You<br>are a signatory on the company mandate. |                  |
| Signatory 1                                                                                                    |                                                                                                    | Zeec             |
| Name                                                                                                    | John Doe                                                                                                    | help?            |
| Email                                                                                                    | adam@golicki.com                                                                                                    |                  |
| Mobile number                                                                                                    | +44 7123456789<br>Please make sure the mobile number is correct.                                                                                                    |                  |
| I confirm that the signatories listed above are authorised                                                                                                | o approve change requests.                                                                                                    |                  |
| Edit                                                                                                    | Continue                                                                                                    |                  |
| Gonline security 💮 HSBC Global                                                                                                    | Customer support 📮 Live Share                                                                                                    |                  |

DEMO – Once you have submitted a request, an email will be sent to the relevant signatories and accept Adobe Terms and conditions - This is just an example of Authorised dealer code request

| Караларын нерес                                        |                             |                          |                  | ?       | English 🗸   | Last logon: 23 Feb 24 12:59 GMT   | 🗿 Jayesh Jethwa 🗸 🛛 Log off |
|--------------------------------------------------------|-----------------------------|--------------------------|------------------|---------|-------------|-----------------------------------|-----------------------------|
| Menu Account rmation                                   | Create pransfer             | Reportsownload           | File upload      | Quick s | start guide | Authoriser code                   | <mark>≣³</mark> Tasks       |
| Create request                                         |                             |                          |                  |         |             |                                   |                             |
| 1. Enter signatories                                   |                             | 2. Review signatories    |                  |         |             | 3. Enter request details and sign |                             |
| <ol> <li>Once you've submitted a request, a</li> </ol> | an email will be sent to th | ne relevant signatories. |                  |         |             |                                   | Cancel request              |
|                                                        |                             |                          |                  |         |             |                                   |                             |
|                                                        |                             |                          | 1 1              | 1       |             |                                   |                             |
|                                                        |                             | Authorised c             | dealer co        | de      |             |                                   |                             |
|                                                        |                             | From: HSBC Operation     | าร               |         |             |                                   |                             |
|                                                        |                             | Please review and con    | nplete this agre | ement.  |             |                                   |                             |
|                                                        |                             |                          |                  |         |             |                                   |                             |
|                                                        |                             |                          |                  |         |             |                                   |                             |

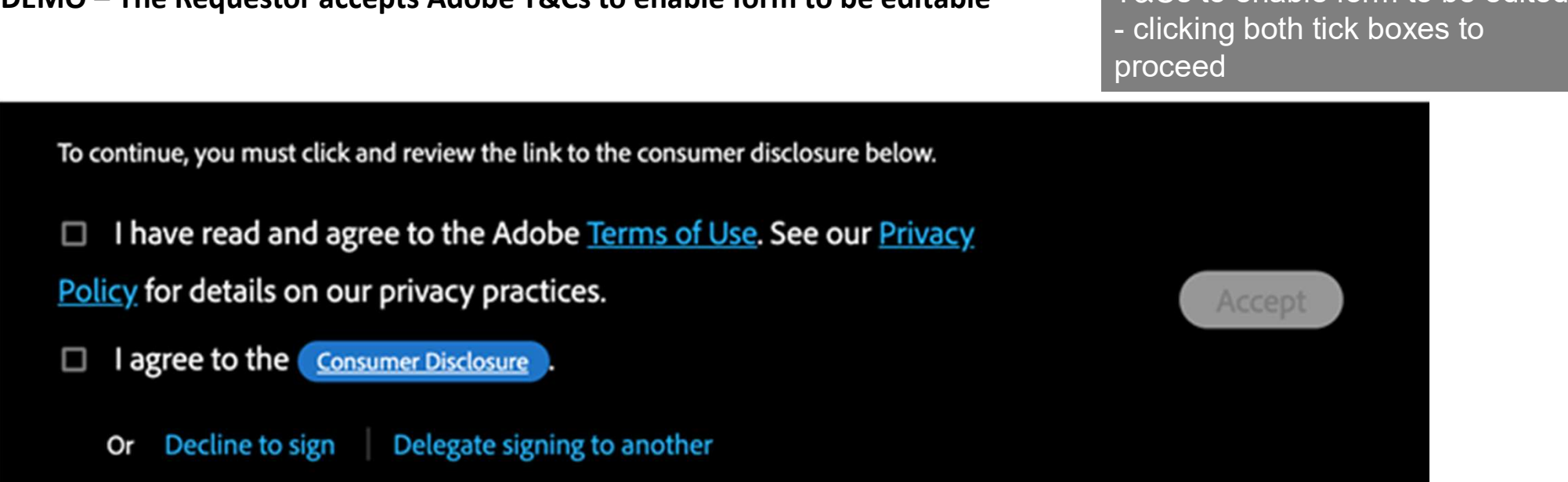

DEMO – The Requestor accepts Adobe T&Cs to enable form to be editable

Requestor must accept Adobe T&Cs to enable form to be edited

### DEMO – The Requestor then completes the eForm –

This is just an example of Authorised signatory certificate request

The form for the request type selected by you will appear on the next screen. Mandatory fields need to be completed along with attachments where required. The form has its own navigation to guide you through .

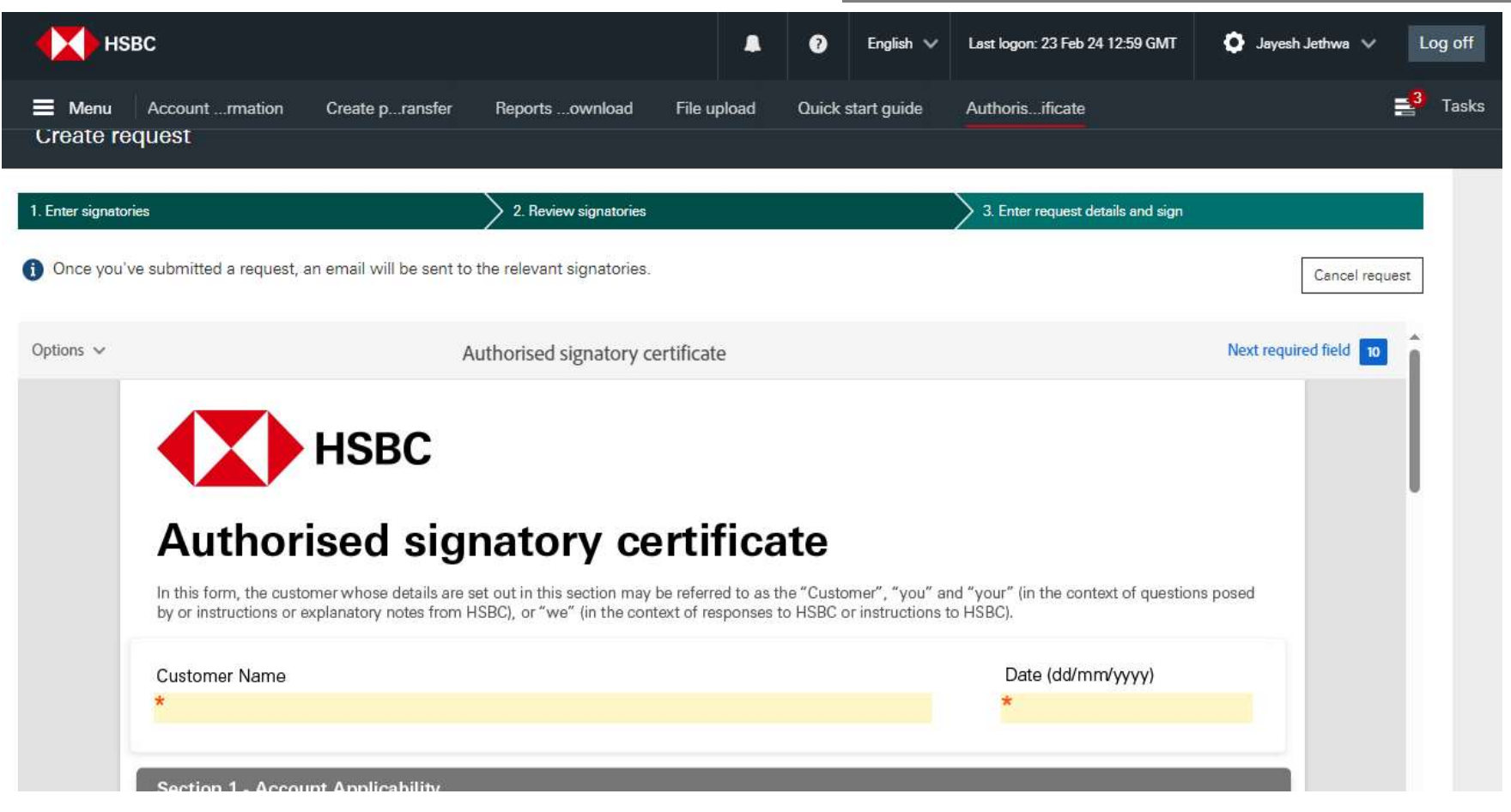

# DEMO – Uploads any required supporting documents and complete the remaining details as asked on this page

Requestor then completes the Service Request form, answering all mandatory Qs and uploading any required documents

| HSI                            | вс                                                                                                    |                              |                                | ?                                    | English 🗸                                                                         | Last logon: 23 Feb 24 12-59 GMT                                                                  | Jayesh      | Jethwa 🗸      | Log off |
|--------------------------------|----------------------------------------------------------------------------------------------------|------------------------------|--------------------------------|--------------------------------------|-----------------------------------------------------------------------------------|--------------------------------------------------------------------------------------------------|-------------|---------------|---------|
| E Menu                         | Accountrmation 🖈 Create pransfer                                                                                                    | Reportsownload               | File upload                    | Quick sta                            | art guide                                                                         | Authorisificate                                                                                  |             |               | Tasks   |
| 1. Enter signator              | ies                                                                                                    | 2. Review signatories        |                                |                                      |                                                                                   | 3. Enter request details and sign                                                                |             |               |         |
| <ol> <li>Once you'v</li> </ol> | ve submitted a request, an email will be sent                                                                                                    | to the relevant signatories. |                                |                                      |                                                                                   |                                                                                                  |             | Cancel reques | rt      |
| Options 🗸                      |                                                                                                    | Authorised signatory cer     | tificate                       |                                      |                                                                                   |                                                                                                  | Next requir | ed field 10   | *       |
| Next                           | Section 1 - Account Applicability         Please specify the account(s) to which applicable:         Account number(s) (xxx-xxxxx-xxx)         *       -         -       -         -       -         -       -         -       -         -       -         -       -         -       -         -       -         -       -         -       -         -       -         -       - | the below request(s) is/are  | lf yo<br>acco<br>usin<br>Click | ou are wa<br>bunts, ple<br>g the upl | If you are want<br>five (5) accoun<br>with matching<br>documents fiel<br>ile Here | ing to effect for more than<br>ts. Please upload an excel<br>columns using the upload<br>d below | ıs          |               |         |

# DEMO – Requestor is asked to sign the request to confirm all details have been correctly entered

Requestor then has to sign the request...

| нs 🚺       | вс                                                                                                    |                                                                                              |            | 0        | English 🗸   | Last logon: 23 Feb 24 12:59 GMT | 🧿 Jayesh Jethwa 🗸   | Log off |
|------------|----------------------------------------------------------------------------------------------------|----------------------------------------------------------------------------------------------|------------|----------|-------------|---------------------------------|---------------------|---------|
| 🗮 Menu     | Accountrmation 🖈 Create pransfer                                                                                                    | Reportsownload File                                                                          | upload     | Quick s  | start guide | Authorisificate                 |                     | Tasks   |
| Once you'v | ve sub <mark>mitted a request, an</mark> email will be sent to                                                                                                    | the relevant signatories.                                                                    |            |          |             |                                 | Cancel re           | quest   |
| Options V  | A                                                                                                    | uthorised signatory certific                                                                 | ate        |          |             |                                 | Next required field |         |
| Next       | Section 2 - Signing and Authorisation<br>This section must be signed by the F<br>(in accordance with signing arranged<br>I confirm that all the information provided above                                                                                                    | n<br>Requestor and Authorised<br>ment)<br>ove is correct <sup>*</sup>                        | Signatorio | es as ap | plicable    |                                 |                     |         |
|            | *<br>Click here 1                                                                                                    | o sign                                                                                       |            |          |             |                                 |                     |         |
|            | Is the requestor also an authorised signatory<br>Where the requestor is also indicated as an Authori<br>accordance with signing arrangement, the requesto<br>provided in their capacity as both requestor and an<br>There is no need to sign again in the signature box<br>signatory. | Yes No<br>sed Signatory in<br>or's signature is<br>Authorised Signatory.<br>as an authorised |            |          |             |                                 |                     |         |

DEMO – Select the Click to sign button to complete & submit the form. The button will appear on the bottom of the form once all mandatory fields have been completed.

| AUDURSED SIDILATURY 3            |                            |
|----------------------------------|----------------------------|
| Autoriaed algratory o            | Future instance of the     |
| Name                             | Name                       |
| Date                             | Date                       |
| Disclaimer :                     |                            |
| I confirm that all information p | rovided above is accurate. |
|                                  |                            |
| Internal Use                     |                            |
| CIN                              | Customer Account Number    |
| Customer Account Sortcode        | Customer Company Name      |
|                                  |                            |
|                                  |                            |
|                                  |                            |
|                                  |                            |

DEMO – An acknowledgement on the Message centre Inbox tab confirms that your request has been submitted to the bank.

| нзвс                                       |                    |                                        |                    |                             | ? English 🗸                         | Last logon: 23 Feb 24 12:59 GMT      | 文 Jayesh Jethwa 🗸 🖌 Log off |
|--------------------------------------------|--------------------|----------------------------------------|--------------------|-----------------------------|-------------------------------------|--------------------------------------|-----------------------------|
| Menu Account i                             | nformation         | Create patransfer                      | Reports adowr      | nload File uploa            | d Quick start g                     | uide Message Centre                  | <mark>⊒</mark> 3 Tasks      |
| Message Centre                             |                    |                                        |                    |                             |                                     |                                      | Create new request          |
| Inbox Archiv                               | /e                 |                                        |                    |                             |                                     |                                      |                             |
| Your authorised deal                       | er code request he | as been submitted.                     |                    |                             |                                     |                                      | Close                       |
| Enter your full request ref                | erence.            | ۹                                      | ▼ Filters ∨        |                             |                                     |                                      |                             |
| Sort by Date, newest fire                  | st                 | V                                      | Authorised de      | ealer code                  |                                     |                                      | ₽   ₽                       |
| Authorised dealer code                     |                    | Today, 12:37                           | INHSBC0 122233 (IN | I), PCM TEST ACCOUN         | T 1                                 |                                      |                             |
| PCM TEST ACCOUNT 1<br>INHSBC019782333 (IN) | Pending author     | isation by signat                      | Request reference  | Category<br>Company details | Request status<br>Pending authorisa | tion by signatories                  | Hide details 🔨              |
| Authorised dealer code                     |                    | Today, 12:20                           | Request creation   | ı date                      |                                     | 25 Feb 2024                          |                             |
| INHSBC019782333 (IN)                       | Car                | ncelled by customer                    | Requestor's        | details                     |                                     |                                      |                             |
| Balance certificate                        |                    | Today, 11:50                           | Name               |                             |                                     | Jayesh Jethwa                        |                             |
| PCM TEST ACCOUNT 1                         |                    | 1.1.1.1.1.1.1.1.1.1.1.1.1.1.1.1.1.1.1. | Email              |                             |                                     | jay <del>othjethwa</del> @hsbc.co.in |                             |
| INHSBC019782333 (IN)                       | Pendir             | ng authorisation 🕛                     | Mobile number      |                             |                                     | +91 9                                |                             |

**DEMO** – If you have added additional authorisers, they will receive an email from HSBC Operations (<u>adobesign@adobesign.com</u>) requesting them to review and sign the instruction.

Tip – Authorised signatories should be advised to expect these emails and requested to check their email spam folder in case your company's security settings filter these emails.

| HSBC                                            | Operations <adobesign@adobesign.com></adobesign@adobesign.com>                                                                                                    |   |
|-------------------------------------------------|----------------------------------------------------------------------------------------------------|---|
| EXTERN                                          | AL Signature requested on "Change company name"                                                                                                    | 9 |
|                                                 |                                                                                                    |   |
|                                                 | ISBC                                                                                                    |   |
|                                                 |                                                                                                    |   |
|                                                 | HSBC Operations requests your signature on                                                                                                    |   |
|                                                 | Change company name                                                                                                    |   |
|                                                 | Due on 14 December 2021                                                                                                    |   |
|                                                 | Review and sign                                                                                                    |   |
| After you sign (<br>As you prepare<br>attached: | Change company name, all parties will receive a final POF copy by email.<br>To sign this agreement, please note that the document asks for the following documents to be |   |
| <ul> <li>Attach_</li> <li>Attach_</li> </ul>    | zertificate_of_incorporation<br>Partnership_Deed                                                                                                    |   |

Once all the authorisers have electronically signed the instruction. HSBC will process it. The bank will contact you. If there are any issues or additional information is required.

Note – Reminder emails are sent by the Bank when: - As a requestor, you have initiated a request but not completed the form or

- As a signatory, if you have not yet signed the request.

**DEMO** – Authorised signatories to click on Review and Sign link to complete the request. Once click on this link, the authorised signatories will have to click on **send code** to get a verification code and submit the request.

Note – Code will be delivered to the number mentioned in the below screen, which is put in by the inputter/user who initiated the request.

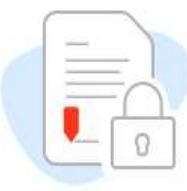

## This document requires phone verification

Please confirm your identity by entering a verification code sent to the following phone number: +XX XXXXX2267.

If this is not your phone number, please contact HSBC Operations.

#### **Verification Options**

O Voice Call

#### O Text Message

After clicking the 'Send Code' button, you will receive a phone call or text message with a verification code that you must enter to view the document.

Standard text messages and voice rates apply.

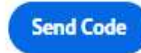

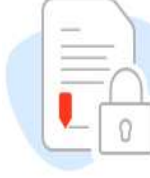

## This document requires phone verification

Please confirm your identity by entering a verification code sent to the following phone number: +XX XXXXX2267.

If this is not your phone number, please contact HSBC Operations.

Code

Enter code...

Continue

Return to verification options

## DEMO – The authorised signatories to accepts Adobe T&Cs to enable form

## Term Deposit interest certificate

From: HSBC Operations

Please review and complete this agreement.

I have read and agree to the Adobe <u>Terms of Use</u>. See our <u>Privacy</u> <u>Policy</u> for details on our privacy practices.

□ I agree to the <u>Consumer Disclosure</u>.

Or Decline to sign

## DEMO – Authorised signatories is asked to sign the request to confirm all details have been correctly entered, enter name and designation and submit the request

Powered by Adobe Acrobat Sign

Term Deposit interest certificate

6

## **Term Deposit Interest Certificate**

In this form, the customer whose details are set out in this section may be referred to as the "Customer", "you" and "your" (in the context of questions posed by or instructions or explanatory notes from HSBC), or "we" (in the context of responses to HSBC or instructions to HSBC).

Customer Name Digital Test Profile Date (dd/mm/yyyy) 01/03/2024

Section 1 - Certificate Details

HSBC

**Certificate Period Length** 

| Нѕвс  | Powered by<br>Adobe<br>Acrobat Sign             |                        |
|-------|-------------------------------------------------|------------------------|
| ~     | Term Deposit interest cert                      | ificate                |
|       | Requestor Designation<br>Senior Digital Manager |                        |
|       | Authorised Signature 1                          | Authorised Signature 3 |
| Start | * Click to sign digitally.                      |                        |
|       | Name                                            | Name                   |
|       | Designation *                                   | Designation            |
|       | Authorised Signature 2                          | Authorised Signature 4 |

# DEMO – Click on "Click to Sign" to complete the request and accept Terms and Conditions and complete the Aadhar based authentication

| Powered by<br>Adobe<br>Acrobat Sign                             |                                               |
|-----------------------------------------------------------------|-----------------------------------------------|
| Term Deposit interest certi                                     | ficate                                        |
| Jayesh Jethwa                                                   |                                               |
| Name                                                            | Name                                          |
| Designation                                                     | Designation                                   |
| Digital Manager                                                 |                                               |
| Authorised Signature 2                                          | Authorised Signature 4                        |
|                                                                 |                                               |
| Name                                                            | Name                                          |
|                                                                 |                                               |
| By signing, I agree to the terms of this agreement and to HSBC. | do business electronically with Click to Sign |

## DEMO – Click on "Click to Sign" to complete the request and accept Terms and Conditions and complete the Aadhar based authentication

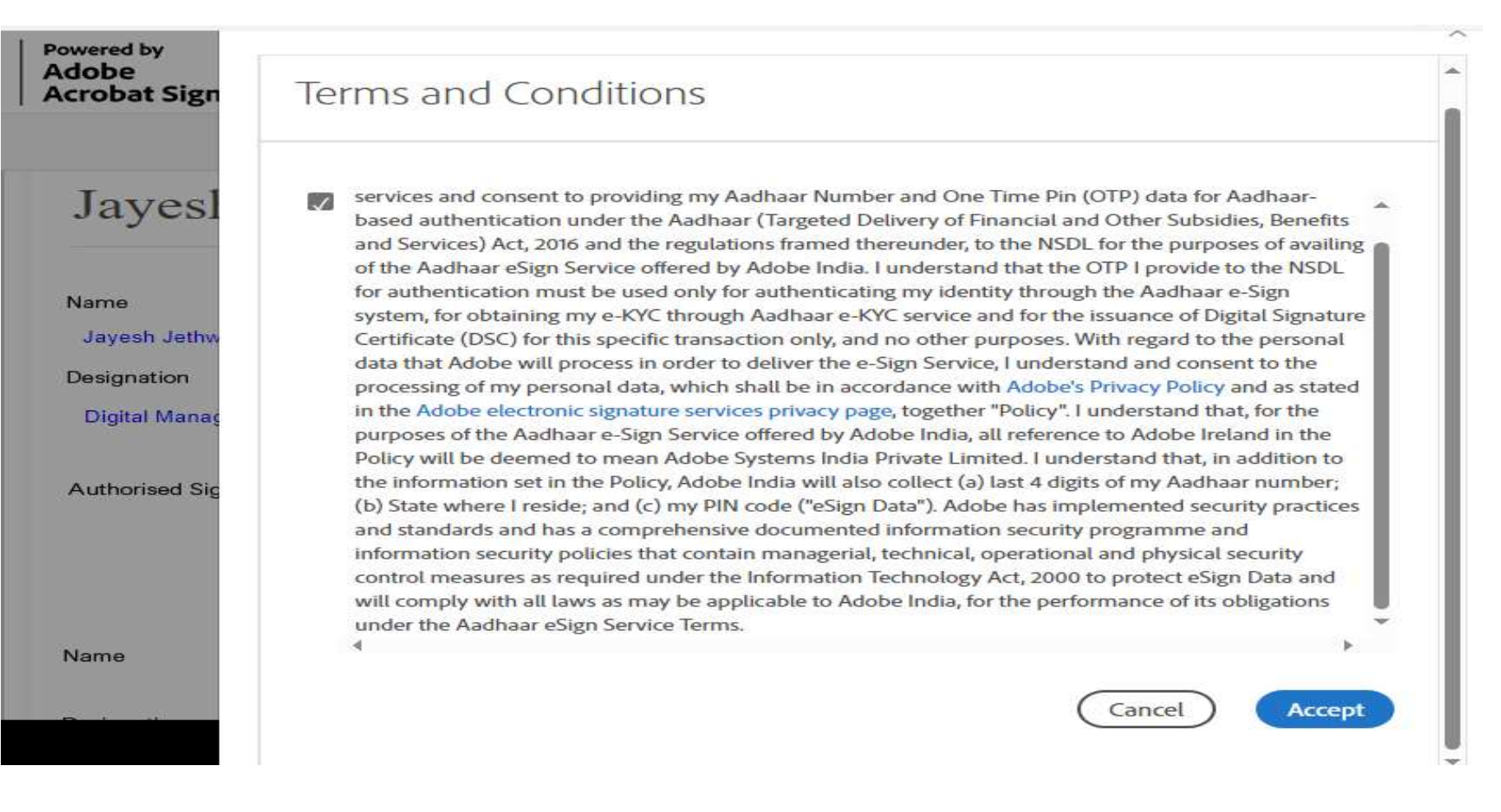

## DEMO – Click on "Click to Sign" to complete the request and accept Terms and Conditions and complete the Aadhar based authentication

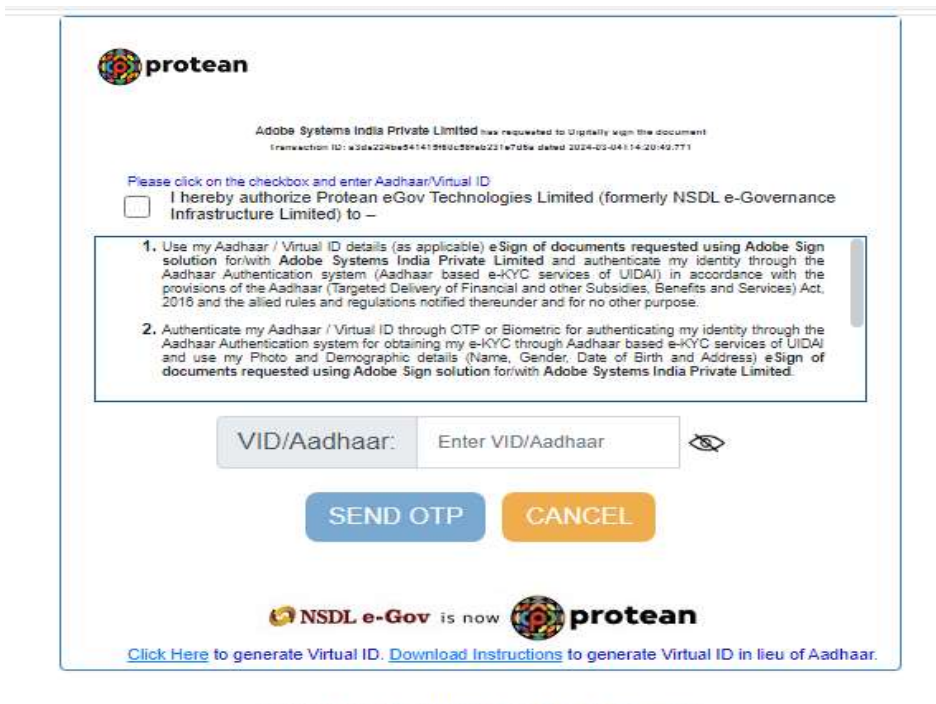

Copyright © 2021 | Protean eGov Technologies Limited

Please do not press "Submit" button once again or the "Refresh" or "Back" buttons.

## **DEMO** – Once completed it will show that you have finished signing

Powered by Adobe Acrobat Sign

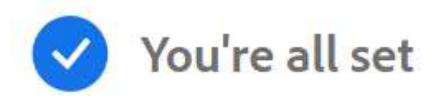

You finished signing "Term Deposit interest certificate".

We will email the final agreement to all parties. You can also download a copy of what you just signed.

## **DEMO** – Once signing is completed, requestor and authorised signatories will receive an email, confirming that the request has been submitted with form details.

EXTERNAL: Completed: 'Term Deposit interest certificate'

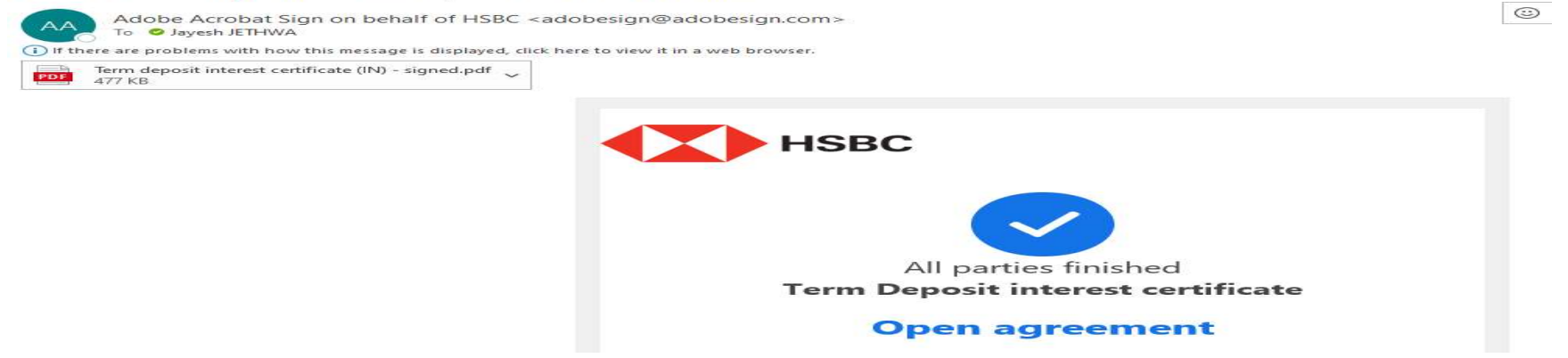

#### EXTERNAL: Completed: 'Term Deposit interest certificate'

AA Adobe Acrobat Sign on behalf of HSBC <adobesign@adobesign.com> To 🗢 Jayesh JETHWA

(i) If there are problems with how this message is displayed, click here to view it in a web browser. Term deposit interest certificate (IN) - signed.pdf ~ 477 KB

Attached is the final agreement between:

- HSBC
- Shuvanil Mukherjee
- Jayesh Jethwa

You can also open it online to review its activity history.

Need your own documents signed? Adobe Acrobat Sign can help save you time. Learn more.

To ensure that you continue receiving our emails, please add adobesign@adobesign.com to your address book or safe list. C Keply

© 2024 Adobe. All rights reserved.

## • EON Customer Journey - HSBCnet entitlements screens

- EON Before you begin
- Your system administrator must grant other system administrator permission to the Message center- company service request feature and to the companies that they are allowed to make changes to.
- To use the E-signature feature, you must be granted Authorisation via esign process permission for each company on the Message Centre- company service requests page
- If Authorisation via esign process permission is granted for an account, you will automatically be granted permission to enquire and create company service requests.
- If your company chooses Sole message control, this permission allows the submitted changes to be processed without further approvals. If not each request/message must be authorised by another permitted user before it is processed.

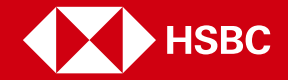

## **DEMO – HSBCnet user or SA User wants to amend User EON entitlements**

HSBCnet SA User clicks User management and then selects the required profile and selects View permissions

| ers    |                     |                 | + •            | Aanage user groups | Signature groups and limits | + New user invitation |
|--------|---------------------|-----------------|----------------|--------------------|-----------------------------|-----------------------|
| Filter | •                   |                 |                |                    |                             | Export                |
| sks    | Name 🔺              | Username 🗸      | Location       | Company name       | User type                   | - Status -            |
|        | ADAMIDIS, ILIAS     | 43489068_GB_SA  | United Kingdom | HSBC Bank PLC      | System Admin                | Active                |
|        | AGGARWAL, DIVYA     | 43641638_gb_sa  | United Kingdom | HSBC               | System Admin                | Active                |
|        | ALIMI, Ayisat       | 43788205_GB_SA  | United Kingdom | HSBC Bank          | System Admin                | Active                |
|        | Begum, Tyab         | 43920667_in_sa2 | India          | HSBC EDPI          | System Admin                | Active                |
|        | Biondino, Daniel    | 45027332_GB_SA1 | United Kingdom | HSBC               | System Admin                | Active                |
|        | Cao, Vicki          | 43227173_CN_EU  | Chine          | HSDC               | End User                    | Active                |
|        | Cardno, Christopher | 43985682_GB_SA  | United Kingdom | HSBC               | System Admin                | Active                |

 Message centre - company service × + 0 - 0 × 🖻 🕁 🌲 😩 : nid=0000lfo1 EX3Wsu91VUwXIReJlf:u30 t/139756b0-2851-11ec-8b47-00070402070 Adam Golicki Lest logon: 18 Nov 21 17:06 GMT V Log off нзвс . ?) English ∨ =12 Tasks E Menu User management Quick start guide **< Users** Golicki, Adam <sup>(1)</sup> Permissions Key (j) Search for services Q Message centre - company service requests All services Expand Collapse Configure by: 
 Individual companies 
 All companies Accounts and liquidity Company level V Additional banking services × Filter Online banking configuration ~ Companies Enquire Create Authorise Sole message contro View account Payments V Canada HBCA Receivables CAHKBC270012710 ~ × ø ~ × \_ BIB TEST OTP SOLE V CAHKBC270012729 ~ ~ × ø × \_ BIB TEST SOLE Self-service and support ~ United Kingdom HBEU Message centre - company ser.. 1000006666 ~ ~ ~ ~ \_ ø Message centre - other request t Global Liquidity Solutions 1008134528 ~ ~ ~ ~ -0 Trade solution V BUSINESS HEXAGON TEST 1009141050 ~ ~ ~  $\sim - 1$ ø ~ NRFB BIB Test Three 1023753243 ~ ~ ~ ~  $\sim$ ø Business Hexagon Test 1065624514 ~ ~ \_ ø ~ ~ Mark Irwin - Internal. 1152833197 ~ ~ ~ ~  $\sim - 1$ ø 1152833197 1914549597 ~ ~ ~ ~ -Ø 1014540507 United Kind Copy this user's permissions Edit permissions

## DEMO – HSBCnet user selects the permission they wish to edit

HSBCnet user selects Selfservice and support tab and then selects Message centre – company service requests and then Edit permissions

## **DEMO – HSBCnet user accesses Company Service Requests**

HSBCnet user selects all companies or individual companies' button and then ticks Authorisation via esign process for required companies

| нѕвс                             |             |                                  |                       | <b>₽ 0</b>                  | English 🗸 Last logon: 23 Feb 2 | 24 12:59 GMT 💽 Jayesh   | Jethwa 🗸 Log off |
|----------------------------------|-------------|----------------------------------|-----------------------|-----------------------------|--------------------------------|-------------------------|------------------|
| Menu Account informatio          | n Crea      | ite payment or transfer f        | Reports and files dow | nload File up               | load Quick start guide         |                         | <b>⊒</b> 3 Tasl  |
| Search for services              | ٩           | Message centre                   | e - company s         | er <mark>vi</mark> ce reque | ests                           |                         | Key (j           |
| All services Expan               | id Collapse | Configure by: ( ) Individu       | ual companies         | All companies               |                                |                         |                  |
| Payments                         | ~           |                                  |                       |                             |                                |                         |                  |
| Receivables                      | ~           | Company level                    | 1                     |                             |                                |                         |                  |
| Reports and files                | ~           | Filter                           |                       |                             |                                |                         |                  |
| Securities services              | ~           | Companies                        | Enquire               | Create                      | Authorise                      | Authorisation via esign | View accounts    |
| Self-service and support         | ~           | Canada HBCA                      |                       |                             |                                |                         |                  |
| Message centre - company ser     |             | CAHKBC270012729<br>BIB TEST SOLE | ×                     | ×                           | ×                              | ×                       | ø                |
| Message centre - other request t |             | India HBAP                       |                       |                             |                                |                         |                  |
|                                  |             | INHSBC019782333                  | ~                     | ~                           | ~                              | ~                       | C C              |

Copy this user's permissions Edit permissions

## **DEMO – HSBCnet user ticks EON entitlement (1/2)**

This requests the Authorisation via esign, Enquire & Create entitlements to that user

| Караларын на на на на на на на на на на на на на |                                            | <b></b>                                                  | ? English 🗸                          | Last logon: 23 Feb 24 12:59 G | MT 🚺 Jayesh.               | Jethwa 🗸 🛛 Log off      |    |
|--------------------------------------------------|--------------------------------------------|----------------------------------------------------------|--------------------------------------|-------------------------------|----------------------------|-------------------------|----|
| Menu Account information Cr                      | eate payment or transfer Re                | ports and files download                                 | File upload                          | Quick start guide             |                            | 📑 asl                   | ks |
| Show all accounts                                | Message centre -                           | company servic                                           | e requests                           |                               |                            |                         |    |
| Search for services Q                            |                                            | 12 SAI                                                   |                                      |                               |                            |                         |    |
| All services Expand Collapse                     | Important notes     This service gives     | users the ability to create a                            | and view service requ                | ests at a company level.      |                            |                         |    |
| Accounts and liquidity $\checkmark$              | These services will     Approval requires  | not be available in all ma<br>the 'Authorise' permission | rkets – please contact<br>1 (below). | HSBCnet Customer Support      | for more information       | ٦.                      |    |
| FX and global markets                            | Any requests you n     The request will no | make through 'authorisation                              | on via esign' are appro              | oved via the esign process by | the duly authorised        | signatories.            |    |
| Online banking configuration $\mathbf{v}$        | For further informa                        | tion, please <u>see our user</u>                         | g <u>uide</u> 년                      |                               | griatorios.                |                         |    |
| Payments 🗸                                       |                                            |                                                          |                                      |                               |                            |                         | -2 |
| Receivables V                                    | Configure by: 💿 Individua                  | companies All c                                          | ompanies                             |                               |                            |                         |    |
| Reports and files 🗸                              | Company level                              |                                                          |                                      |                               |                            |                         |    |
| Securities services 🗸 🗸                          | Eiber Ly                                   |                                                          |                                      |                               |                            |                         | ~  |
| Self-service and support                         | Titler                                     |                                                          |                                      |                               | <u>Select all</u> <u>C</u> | <u>learall</u> Guide (i | D  |
| Message centre - company ser                     | Companies                                  | Enquire                                                  | Create                               | Authorise A                   | uthorisation via esign     | View accounts           |    |
| Message centre - other request t                 | Select column                              |                                                          |                                      |                               |                            |                         |    |

## DEMO – HSBCnet user ticks EON entitlement (2/2)

This requests the Authorisation via esign, Enquire & Create entitlements to that user

| 🔥 нѕвс                           |        |                                        |                          | 0         | English 🗸 | Last logon: 23 Feb 24 12:5 | 9 GMT 🔮 Jayesh .           | Jethwa ∨ Log off          |
|----------------------------------|--------|----------------------------------------|--------------------------|-----------|-----------|----------------------------|----------------------------|---------------------------|
| Menu Account information         | Creat  | e payment or transfer Re               | ports and files download | l File    | upload    | Quick start guide          |                            | 📑 Tasks                   |
| Payments                         | ~      |                                        |                          |           |           |                            |                            | 12                        |
| Receivables                      | ~      | Configure by: 💿 Individua              | l companies 🛛 🔿 All      | companies |           |                            |                            |                           |
| Reports and files                | ~      | Company level                          |                          |           |           |                            |                            |                           |
| Securities services              | ~      |                                        |                          |           |           |                            |                            |                           |
| Self-service and support         | ^      | Filter                                 |                          |           |           |                            | <u>Select all</u> <u>C</u> | <u>ilearall</u> Guide (j) |
| Message centre - company ser     |        | Companies                              | Enquire                  | Create    |           | Authorise                  | Authorisation via esign    | View accounts             |
| Message centre - other request t | - 1    | Select column                          |                          |           |           |                            |                            |                           |
| Trade solutions                  | $\sim$ | Canada HBCA                            |                          |           |           |                            |                            |                           |
|                                  |        | CAHKBO                                 |                          |           |           |                            |                            | ø                         |
|                                  |        | India HBAP                             |                          |           |           |                            |                            |                           |
|                                  |        | INHSECONSCIENCES<br>PCM TEST ACCOUNT 1 | $\checkmark$             | ~         |           | $\checkmark$               | $\checkmark$               | Ø                         |

| Region | Markets     | DSR | EON |
|--------|-------------|-----|-----|
| EUR    | Belgium     | No  | Yes |
| EUR    | Bermuda     | No  | Yes |
| EUR    | Czech       | No  | Yes |
| EUR    | France      | No  | Yes |
| EUR    | Ireland     | No  | Yes |
| EUR    | Israel      | No  | Yes |
| EUR    | Italy       | No  | Yes |
| EUR    | Luxembourg  | No  | Yes |
| EUR    | Malta       | No  | Yes |
| EUR    | Netherlands | No  | Yes |
| EUR    | Poland      | No  | Yes |
| EUR    | Spain       | No  | Yes |
| EUR    | Switzerland | No  | Yes |
| EUR    | UK (RFB)    | Yes | Yes |
| EUR    | UK (NRFB)   | Yes | Yes |
| NAM    | Canada      | Yes | Yes |

## **Countries where DSR/EON is live**

| Region | Markets         | DSR | EON |
|--------|-----------------|-----|-----|
| NAM    | Mexico          | No  | No  |
| NAM    | US              | No  | No  |
| ASP    | Australia       | No  | No  |
| ASP    | China           | Yes | No  |
| ASP    | India           | Yes | Yes |
| ASP    | Japan           | No  | No  |
| ASP    | Hong Kong (AMH) | Yes | Yes |
| ASP    | HK HASE         | Yes | No  |
| ASP    | Indonesia       | No  | No  |
| ASP    | Malaysia        | Yes | No  |
| ASP    | New Zealand     | No  | No  |
| ASP    | Philippines     | No  | No  |
| ASP    | Singapore       | Yes | Yes |
| MENAT  | Egypt           | Yes | No  |
| MENAT  | Oman            | No  | No  |
| MENAT  | Saudi Arabia    | No  | No  |
| MENAT  | UAE             | No  | No  |